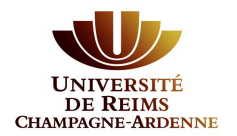

# eCandidat

# **Candidature et suivi**

Une fois votre dossier créé et renseigné, vous pouvez sélectionner une formation à laquelle vous souhaitez candidater.

### 1. Dépôt en ligne de la candidature dans une formation (eCandidat)

Dans eCandidat, cliquez sur :

Offre de formation

Puis effectuez une recherche dans le menu déroulant (exemple ci-dessous) ou par mots-clés (zone « Filtre » située en tête de page).

Université de Reims Champagne-Ardenne

| Titre | e                                                                             |
|-------|-------------------------------------------------------------------------------|
| ▶ 1   | 🏛 Institut de Formation Technique Supérieur (IFTS) - candidature en MASTER 1  |
| - 1   | III UFR Lettres et Sciences Humaines (LSH) - candidature en MASTER 1          |
| •     | 7 🗟 Master                                                                    |
|       | MASTER ANGLAIS RECHERCHE 1ERE ANNEE                                           |
|       | MASTER LETTRES RECHERCHE 1ERE ANNEE                                           |
|       | MASTER LETTRES SAUVEGARDE ET VALORISATION DES PATRIMOINES 1ERE ANNEE - TROYES |
|       | MASTER PHILOSOPHIE 1ERE ANNEE                                                 |

Sélectionnez chaque formation pour laquelle vous souhaitez postuler.

### a. Quand postuler ?

Il ne vous est possible de postuler que lorsque les campagnes de candidatures sont ouvertes. Ces dernières sont visibles au moment du choix de la formation.

Avant ou après ces dates, il est impossible de postuler. Un message d'erreur apparaitra :

|                    | nation                      |                                                                                                    |                 |                             |                     |
|--------------------|-----------------------------|----------------------------------------------------------------------------------------------------|-----------------|-----------------------------|---------------------|
| Vous pouvez cons   | lter les formations en d    | épliant les menus et candidater à une formation en cliquant dessus.                                    |                 |                             |                     |
| Filtre             | Q Filtrer                   | Filtre en cours : Aucun                                                                                |                 |                             |                     |
| Université de Reim | Champagne-Ardenne           |                                                                                                    |                 |                             |                     |
| Titre              |                             | λ                                                                                                    | lots clés       | Dates de candidature        | Mode de candidature |
| 🕨 🏛 Ecole su       | érieure du professo         | orat et de l'éducation (ESPE)                                                                          |                 |                             |                     |
| ▶ 🏛 Ecole su       | érieure du profess          | orat et de l'éducation (ESPE) – STAGIAIRES                                                             |                 |                             |                     |
| ▼ 🏛 UFR Lett       | es et Sciences Hum          | aines                                                                                                  |                 |                             |                     |
| ► 🗯 Licence        | professionnelle             |                                                                                                    |                 |                             |                     |
| 👻 🞓 Master         |                             |                                                                                                    |                 |                             |                     |
| M1 Arts            | de la scène et du spect     | acle vivant - parcours Musicologie                                                                     |                 | Du 23/04/2018 au 15/05/2018 | Dossier dématériali |
| M1 Arts            | le la scène et du spect     | acle vivant - parcours Théâtre et scène                                                                |                 | Du 23/04/2018 au 15/05/2018 | Dossier dématériali |
| M1 Géo             | olitique Vo                 | ous ne pouvez pas candidater à cette formation, vous êtes en dehors de la période de                   | dépot des voeux | 23/04/2018 au 15/05/2018    | Dossier dématériali |
| M1 Hist            | ire - parcours Normes,      | regioners beautions                                                                                    |                 | 23/04/2018 au 15/05/2018    | Dossier dématériali |
| M1 Lang            | ues et sociétés - parcou    | urs Langues, interculturalité et sociétés etrangères appliquées aux affaires et à la culture - Anglais |                 | Du 23/04/2018 au 15/05/2018 | Dossier dématériali |
| M1 Lang            | ues, littératures et civili | sations étrangères et régionales - parcours Anglais Arts Médias                                        |                 | Du 23/04/2018 au 15/05/2018 | Dossier dématériali |
| M1 Lett            | es et humanités             |                                                                                                    |                 | Du 23/04/2018 au 15/05/2018 | Dossier dématériali |
| M1 Patr            | noine et musées - parc      | ours Patrimoine et médiation culturelle - TROYES                                                       |                 | Du 23/04/2018 au 15/05/2018 | Dossier dématériali |
| M1 Patr            | noine et musées - paro      | ours Valorisation patrimoine textuel, création éditoriale, design numérique - TROYES                   |                 | Du 23/04/2018 au 15/05/2018 | Dossier dématériali |
| M1 Phil            | sonhie (Enseignement        | à dictance)                                                                                            |                 | Du 22/04/2019 au 15/05/2019 | Doccier dématériali |

Page 1 sur 6 - Dépôt en ligne de sa candidature avec eCandidat © DEVU-SES de l'Université de Reims Champagne-Ardenne

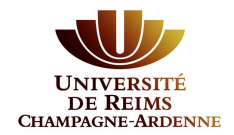

#### Quand vous cliquez sur la formation souhaitée, une fenêtre va s'ouvrir.

| Confirmation                                                                                                    |       |
|----------------------------------------------------------------------------------------------------|-------|
| Voulez-vous candidater à la formation 'M1 A<br>RECHERCHE ETUDES CONSEIL EN ANALYSE<br>POLITIQUES ECONOMIQUES' ? | \PE   |
| × Non                                                                                                    | 🗸 Oui |

Cliquez sur oui pour accèder au dossier de candidature.

#### b. Ouvrir vos candidatures

Pour suivre et intervenir sur l'une de vos candidatures dans l'espace : 🌸 Candidatures

- Sélectionnez la formation

-

| Formation                                                   | Date limite de retour | Statut du dossier |
|-------------------------------------------------------------|-----------------------|-------------------|
| MASTER BIOLOGIE, SANTE, QUALITE 1ERE ANNEE SANTE            |                       | Complet           |
| MASTER HISTOIRE ET HISTOIRE DE L'ART ARCHEOLOGIE 1ERE ANNEE | 11/06/2017            | Incomplet         |
| Cliquez sur Ouvrir en haut à droite de votre écran          |                       | ф.                |

Quelle que soit la formation choisie, les pièces justificatives sont à déposer ici :

| Informations détaillées                                                                                                    | Dates utiles                                                                                  |                   |                                                                                    | Adresse de contact                         |  |
|----------------------------------------------------------------------------------------------------|-----------------------------------------------------------------------------------------------|-------------------|------------------------------------------------------------------------------------|--------------------------------------------|--|
| Formation         MASTER PRODUCTION ET VALORISATION DES AGRO-RESSOURCES TERE ANNEE           Statut du dossier         En attente           Décision         En attente                                                                      | Date limite de retour 11/06/2<br>Date de confirmation 04/09/2<br>Date de publication 13/07/20 | 017<br>017<br>017 | Campus Moulin de la Housse<br>51100 REIMS<br>Mail : candidatures-sen@univ-reims.fr |                                            |  |
| Noubliez pas de consulter l'onglet 'Informations complémentaires'      Pièces justificatives     i Informations complémentaires  Procédure dématérialisée, veuillez déposer vos pièces via les commandes du tableau avant le 11/06/2017. Une | e fois fait vous devrez transmettre vol                                                       | rre candidature.  | Pour<br>sur le b                                                                   | déposer une pièce, cliquez<br>outon « +  » |  |
| Pièce justificative                                                                                                    | Fichier                                                                                       | Statut            | Si vou                                                                             | ıs avez déposé un fichier par              |  |
| Curriculum Vitae                                                                                                    | - •                                                                                           | Transmise         | erreur, supprimez-le en cliquant su<br>le bouton « - » et redéposez                |                                            |  |
| Lettre de motivation                                                                                                    | +                                                                                             | En attente        |                                                                                    |                                            |  |
| Relevé de notes Année 1 ou équivalence                                                                                                    | - *                                                                                           | Transmise         | bonne                                                                              | pièce en cliquant sur le                   |  |
| Relevé de notes Année 2 ou équivalence                                                                                                    | +                                                                                             | En attente        | bouton                                                                             | « + »                                      |  |
| Relevé de notes Semestre 5 ou équivalence                                                                                                    | +                                                                                             | En attente        |                                                                                    |                                            |  |
| Attestations éventuelles de stage                                                                                                    | +                                                                                             | En attente        |                                                                                    | 🗘 Non concerné par cette pièce             |  |
| Attestations éventuelles justifiant de l'expérience professionnelle                                                                                                    | +                                                                                             | En attente        |                                                                                    | 👽 Non concerné par cette pièce             |  |
| Autre document jugé utile par le candidat nº1                                                                                                    | +                                                                                             | En attente        |                                                                                    | 🐶 Non concerné par cette pièce             |  |
| Autre document jugé utile par le candidat n°2                                                                                                    | +                                                                                             | En attente        |                                                                                    | 👨 Non concerné par cette pièce             |  |
| Autre document jugé utile par le candidat n°3                                                                                                    | +                                                                                             | En attente        |                                                                                    | Non concerné par cette pièce               |  |

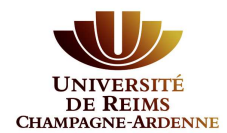

# eCandidat

| Charger un fichier                                                   |                 |
|----------------------------------------------------------------------|-----------------|
| Veuillez choisir un fichier (maximum = 2Mo) de type PDF, JPG ou PNG. | Choisir Fichier |
| ¥ Fermer                                                             |                 |

L'ensemble des pièces indiquées doivent être jointes. A défaut, téléchargez à la place une note explicative en indiquant à quelle date elles seront disponibles.

Si vous n'êtes pas concerné par la pièce demandée, cliquez sur le logo

Non concerné par cette pièce

Le message suivant apparaîtra :

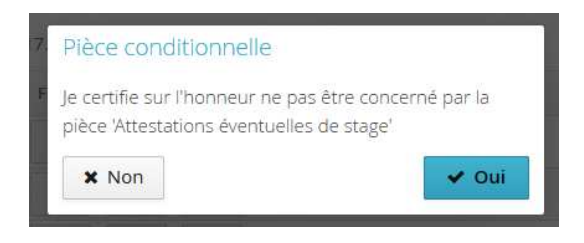

#### c. Transmettre sa candidature

Une fois toutes les pièces déposées n'oubliez pas de transmettre votre dossier en cliquant en bas de l'écran sur :

Le message suivant apparaîtra :

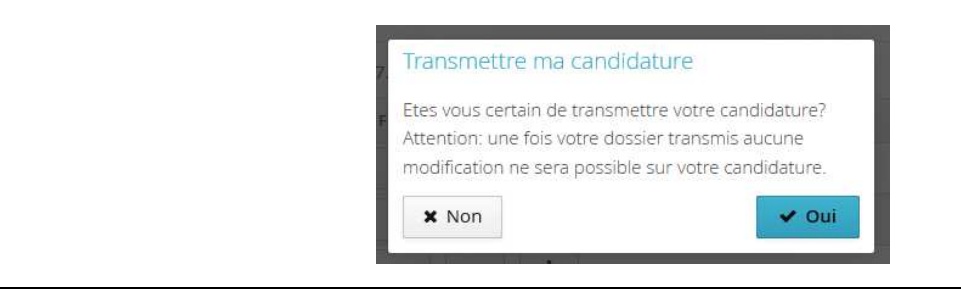

Attention : un dossier non transmis ne constitue pas une candidature

#### d. Télécharger le dossier

Une fois que vous avez postulé à une formation, il vous est fortement conseillé de télécharger le

dossier et de le conserver pour archive. Pour cela, cliquez sur dans la partie inférieure droite de la candidature ouverte.

A Télécharger mon dossier

présent

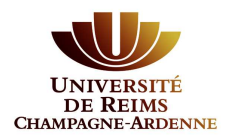

# eCandidat

#### e. Déposer plusieurs candidatures

Pour déposer une nouvelle candidature dans l'espace : 🌸 Candidatures

Cliquez sur

Nouvelle candidature

En sélectionnant la nouvelle formation le message suivant apparaîtra :

| Voulez-vous candidater à la formation 'MASTER |   |
|-----------------------------------------------|---|
| LETTRES RECHERCHE 1ERE ANNEE' ?               |   |
| X Non                                         | i |

Dès votre première candidature, l'application eCandidat enregistre automatiquement les relevés de notes. Par conséquent ils ne seront plus à transmettre lors des candidatures suivantes.

| Pièces justificatives        | i Informations complémentair            | es        |           |          |       |                   |                                   |                |
|------------------------------|-----------------------------------------|-----------|-----------|----------|-------|-------------------|-----------------------------------|----------------|
| Procédure dématérialisée, v  | euillez déposer vos pièces via les comm | iandes di | u tableau | avant le | e 11/ | 06/2017. Une fois | fait vous devrez transmettre votr | e candidature. |
| Pièce justificative          |                                         | Fichier   |           |          |       | Statut            | Pièce conditionnelle              | Commentair     |
| Curriculum Vitae             |                                         | +         |           |          |       | En attente        |                                   |                |
| Lettre de motivation         |                                         | +         |           |          |       | En attente        |                                   |                |
| Relevé de notes Année 1 ou   | équivalence                             | -         | ۲         | Ŧ        | Pe    | Transmise         |                                   |                |
| Relevé de notes Année 2 ou   | équivalence                             | -         | ۲         | ±        | De    | Transmise         |                                   |                |
| Relevé de notes Semestre 5   | ou équivalence                          | -         | ۲         | ±        | De    | Transmise         |                                   |                |
| Attestations éventuelles de  | stage                                   |           |           |          |       | Non concerné      | 🖒 Concerné par cette pièce        |                |
| Attestations éventuelles jus | tifiant de l'expérience professionnelle |           |           |          |       | Non concerné      | 🖒 Concerné par cette pièce        |                |
| Autre document jugé utile p  | par le candidat nº1                     | +         |           |          |       | En attente        | 💀 Non concerné par cette pièce    |                |
| Autre document jugé utile p  | par le candidat nº2                     | +         |           |          |       | En attente        | Non concerné par cette pièce      |                |
| Autre document jugé utile p  | oar le candidat nº3                     | +         |           |          |       | En attente        | 🖓 Non concerné par cette pièce    |                |

## 2. Annuler une candidature

Il vous est possible d'annuler une candidature à une formation **tant que celle-ci n'a pas été traitée par la commission de recrutement** ou avant de la transmettre.

Pour cela ouvrez la candidature et cliquez sur « Annuler la candidature »

| Autre document jugé utile par le candidat nº2 | +                      |
|-----------------------------------------------|------------------------|
| Autre document jugé utile par le candidat nº3 | +                      |
|                                               |                        |
| ¥ Fermer                                      | Annuler la candidature |

Page 4 sur 6 - Dépôt en ligne de sa candidature avec eCandidat © DEVU-SES de l'Université de Reims Champagne-Ardenne

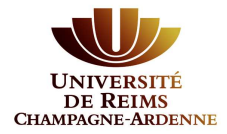

Attention une annulation <u>est définitive</u>. Elle vous sera confirmée par l'envoi d'un message automatique.

Dans le cas d'une mauvaise manipulation, vous serez dans l'obligation de recommencer la procédure.

### 3. Suivi d'une candidature

Vous pouvez suivre l'état de votre candidature grâce aux mails que vous recevez, ou en vous connectant à tout moment sur votre dossier avec vos identifiants.

Les différents types de statuts de dossiers que vous pouvez rencontrer :

- en attente : statut automatique quand un dossier est en cours de saisie et pas encore transmis
- réceptionné : statut automatique quand une candidature est transmise
- complet : statut quand un dossier a été vérifié par la composante

Les différents types d'avis que vous pouvez rencontrer :

- Convocation à un entretien (jour, heure, lieu)
- Favorable
- Défavorable
- Liste complémentaire avec rang de classement

Suite à la décision de la commission, un mail automatique vous informera de l'avis donné pour chaque candidature.

Dans le cas d'un avis favorable sur une formation, vous devrez vous connecter au dossier de candidature correspondant afin d'indiquer si vous maintenez ou non votre souhait de vous inscrire à cette formation.

👍 Confimation candidature 🦷 🦳 Désistement candidature

Si vous confirmez cette candidature, il vous sera envoyé un nouvel e-mail vous indiquant la procédure à suivre pour votre inscription administrative

Depuis votre dossier en ligne, vous pouvez :

Télécharger lettre d'admission

Il vous est possible après avoir confirmé votre venue de vous désister en cliquant sur Attention cette action est irréversible.

Si vous décidez de vous désister, aucune inscription administrative ne vous sera proposée.

Page 5 sur 6 - Dépôt en ligne de sa candidature avec eCandidat © DEVU-SES de l'Université de Reims Champagne-Ardenne

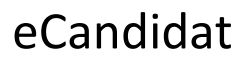

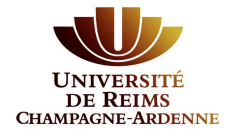

Si vous souhaitez reporter votre inscription à l'année universitaire suivante, il vous faudra à nouveau candidater et votre dossier sera à nouveau examiné par une Commission. Vous n'êtes pas assuré d'obtenir une nouvelle autorisation.

<u>Attention cette lettre d'admission n'est valable que pour l'année universitaire 2019-2020 et pour la formation visée.</u>